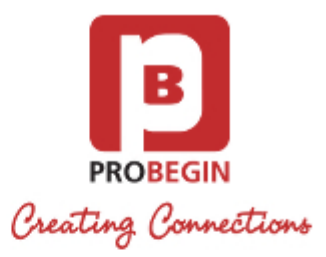

# WHMCS Credit module: Userguide

## Introduction

Insert text from advertisement

## Functionality

## Userguide

### Installing and activating Credit Module Generator module

- 1. Unzip and upload this folder into modules/addons directory of WHMCS installation.
- 2. Login in the administrator area of your WHMCS.
- 3. Hover the menu item "Setup" and click the sub menu item "Addon Modules".

|                                                                                                    | 2      | 144 Pending Orders   110 Overdue Invoices   1 Ticket(s) Awaiting Reply |          |         |         |               |              |               |             |             |  |  |  |  |
|----------------------------------------------------------------------------------------------------|--------|------------------------------------------------------------------------|----------|---------|---------|---------------|--------------|---------------|-------------|-------------|--|--|--|--|
|                                                                                                    |        | Clients                                                                | Orders   | Billing | Support | Reports       | Utilities    | Addons        | Setup       | Help        |  |  |  |  |
|                                                                                                    |        |                                                                        |          |         |         |               |              |               | General Set | ttings      |  |  |  |  |
| @ Shortcuts                                                                                                    | Admir  | Summa                                                                  | n.       |         |         |               |              |               | Automation  | n Settings  |  |  |  |  |
| Add New Client                                                                                                 | Aunni  | I Summa                                                                | i y      |         |         |               |              |               | Staff Mana  | gement 🔹 🕨  |  |  |  |  |
| Add New Order                                                                                                  | Welcom | e Back Alexa                                                           | nder Sh! |         |         |               |              |               | Payments    | •           |  |  |  |  |
| Create New Ouote                                                                                               |        |                                                                        |          |         |         |               |              |               | Products/S  | ervices 🕨 🕨 |  |  |  |  |
| Create New To-Do Entry                                                                                         |        |                                                                        |          |         | A       | ttention Item | s: 1 Ticket( | s) Awaiting R | Support     | •           |  |  |  |  |
| Open New Ticket                                                                                                | C      |                                                                        |          |         |         |               |              |               | Email Temp  | olates      |  |  |  |  |
| WHOIS Lookup                                                                                                   | Netwo  | ork Status                                                             |          |         |         |               |              |               | Addon Mod   | dules       |  |  |  |  |
| Generate Due Invoices                                                                                          |        | in status                                                              |          |         |         |               |              |               | Client Grou | ps          |  |  |  |  |
| Attempt CC Captures                                                                                            |        | Server                                                                 | Name     | н       | ТТР     | Load          | Upti         | ime           | Custom Clie | ent Fields  |  |  |  |  |
|                                                                                                    |        |                                                                        |          |         | No Reco | rds Found     |              |               | Fraud Prote | ection      |  |  |  |  |
| System Information                                                                                             |        |                                                                        |          |         |         |               |              |               | Other       | •           |  |  |  |  |
| Registered To: Realtime Register<br>License Type: Monthly Lease<br>Expires: 6th October 2015<br>Version: 6.0.1 |        |                                                                        |          |         |         |               |              |               | Check       | (Now »      |  |  |  |  |
| An update is available!                                                                                        | To-Do  | List                                                                   |          |         |         |               |              |               |             | +           |  |  |  |  |

- 4. Search for the addon you just uploaded and hit the Activate button on the right side.
- 5. Choose the admin role "groups" to permit access to this module.
- 6. Now check the "Addons" section and find the module you have just installed.

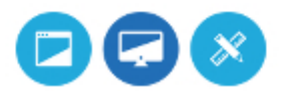

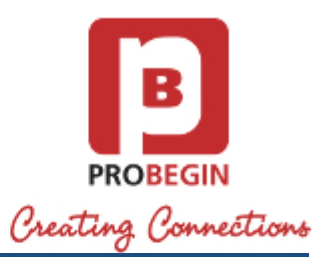

|                                                                                                    | Ň                                                  | 144 Pending Orders   110 Overdue Invoices   1 Ticket(s) Awaiting Reply |      |                       |         |            |           |                                     |                                                 |       |  |  |  |
|----------------------------------------------------------------------------------------------------|----------------------------------------------------|------------------------------------------------------------------------|------|-----------------------|---------|------------|-----------|-------------------------------------|-------------------------------------------------|-------|--|--|--|
|                                                                                                    |                                                    |                                                                        |      | Billing               | Support | Reports    | Utilities | Addons                              | Setup                                           | Help  |  |  |  |
| Shortcuts     Add New Client                                                                                   | Admi                                               | n Summa                                                                | ry   |                       |         |            |           | Direct Deb<br>Advanced<br>iContract | it SEPA<br>Domain Pricing                       |       |  |  |  |
| SAdd New Order Oreate New Quote Oreate New To-Do Entry                                                         | Welcome Back Alexander Sh! Attention Items: 1 Tick |                                                                        |      |                       |         |            |           |                                     | iCashflow<br>iQuote<br>lira Tickets Integration |       |  |  |  |
| <u>Open New Ticket</u> <u>WHOIS Lookup</u> <u>Generate Due Invoices</u> Attempt CC Captures                    | Netw                                               | ork Status<br>Server                                                   | Name | One Page<br>Twinfield | -       |            |           |                                     |                                                 |       |  |  |  |
| System Information                                                                                             |                                                    | 50000                                                                  |      |                       | No Reco | ords Found | open      |                                     | inegradori                                      | 3     |  |  |  |
| Registered To: Realtime Register<br>License Type: Monthly Lease<br>Expires: 6th October 2015<br>Version: 6.0.1 |                                                    |                                                                        |      |                       |         |            |           |                                     | Check                                           | Now » |  |  |  |
| An update is available!                                                                                        | To-Do                                              | List                                                                   |      |                       |         |            |           |                                     |                                                 | +     |  |  |  |

7. Enter the license key in Settings to use all the features within this module.

### **Configuration settings**

While entering the license key, you can also set the language of the module.

| Welcome Back                  | - Cli                    | ent Area   My Notes | My Account   Logo | ut          |            |           |        |       |      | Th          | ursday   14 April 201 | 6   13:30 PM |
|-------------------------------|--------------------------|---------------------|-------------------|-------------|------------|-----------|--------|-------|------|-------------|-----------------------|--------------|
|                               | HM<br>Diete Billing & Su | pport Solution      |                   |             |            |           |        |       |      | Intelligent | Search                | Q            |
| Home                          | Clients                  | Orders              | Billing           | Support     | Reports    | Utilities | Addons | Setup | Help |             |                       |              |
| Addons                        |                          | Credit              | Module            |             |            |           |        |       |      |             |                       |              |
|                               |                          | Invoices            | Credit Invo       | ces Archive | e Settings | About     |        |       |      |             | Need                  | d help?      |
| Credit Module<br>EU VAT Addon |                          |                     | Language:         | English     |            |           |        | •     |      |             |                       |              |
|                               |                          |                     | License:          |             |            |           |        |       |      |             |                       |              |
|                               |                          | Save setti          | ings              |             |            |           |        |       |      |             |                       |              |

### **Create Credit Invoice**

The Credit Invoice can be created by selecting the Invoices you want to refund on the tab Invoices.

Tab Invoices is showing the list of Invoices that can be refunded (Paid and Unpaid).

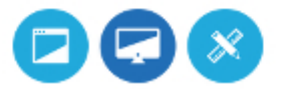

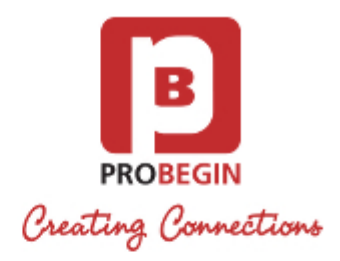

#### **Credit Module**

| nvoice<br>Search/Filter | Invoices      | Credit Invoices | Archive | Settings | About |
|-------------------------|---------------|-----------------|---------|----------|-------|
| Search/Filter           | nvoice        |                 |         |          |       |
|                         | Search/Filter |                 |         |          |       |

| Invoice # 🔻 | Client Name                                                                                                    | Invoice Date | Due Date   | Total | Payment Method | Status |     |
|-------------|----------------------------------------------------------------------------------------------------|--------------|------------|-------|----------------|--------|-----|
| 589         | and the second second sec | 2016-04-13   | 2016-05-13 | 1.00  | banktransfer   | Unpaid | -   |
| 587         |                                                                                                    | 2016-04-12   | 2016-05-12 | 1.00  | banktransfer   | Unpaid | -   |
| 584         | and see in the second                                                                                                    | 2016-04-12   | 2016-05-12 | 1.00  | banktransfer   | Unpaid | Ş   |
| 582         |                                                                                                    | 2016-04-12   | 2016-05-12 | 1.00  | banktransfer   | Unpaid | -20 |

1. Search for the Invoice using a Search/Filter on the left top over the table or switching the pages on the right top.

- 2. Choose the Invoice(s) that you want to refund. You can choose few Invoices of the same client.
- 3. After you have chosen the Invoice(s), press the button "Create Credit Invoice" on the bottom.
- 4. Check Credit Invoice Creation page. You can see Client's Name, Company and Amount to refund. You can see the product lines of the Invoice(s) below.

| Invoices C            | redit Invoid  | ces Archive      | Settings          | About            |             |        |       | Ne          | ed help? |
|-----------------------|---------------|------------------|-------------------|------------------|-------------|--------|-------|-------------|----------|
| Create credi          | t Invoic      | e for Invoi      | ce(s): 486        | , 488            |             |        |       |             |          |
| Clie                  | ent name      | (Vi              | ew Invoices)      |                  |             |        |       |             |          |
| C                     | Company       | Probegin 123     |                   |                  |             |        |       |             |          |
| Invoices              | amount        | €129.00          |                   |                  |             |        |       |             |          |
| elect product lines   | s to add th   | em to Credit Inv | oice or Enter T   | otal sum to refu | nd.         |        |       |             |          |
|                       |               | l                | Product 🔻         |                  |             | Amount | Amoun | t to refund | Taxed    |
| 3                     |               |                  |                   |                  |             | €40.00 | 0     | ÷           |          |
| 8                     |               |                  |                   |                  |             | €89.00 | 0     | -           |          |
| Total                 |               |                  |                   |                  |             |        |       |             |          |
|                       |               |                  |                   |                  | Sub Total:  | €0.00  |       |             |          |
|                       |               |                  |                   |                  | 21.00% VAT: | €0.00  |       |             |          |
|                       |               |                  |                   |                  | Total Due:  | €0.00  |       |             |          |
| Select payr           | ment          | Bank Transfe     | r                 |                  | •           |        |       |             |          |
| method for re         | fund          |                  |                   |                  |             |        |       |             |          |
| Add notes to C<br>Inv | redit<br>oice | Credit Invoice   | for Invoice(s): 4 | 186, 488         |             |        |       |             |          |

- Create Credit Invoice
- 5. Set the amount per line to refund or choose Total line and add your own description. You can set any amount to refund.
- 6. You can choose if the product was taxed or not. If taxed, the tax will be shown on the bottom.
- 7. Choose the payment method.
- 8. Add notes for the Invoice
- 9. Press the button "Create Credit Invoice". This action will create the Invoice and will lead to the tab "Credit Invoices".

### **Refund Credit Invoice**

When the Invoice is created, you can Refund it on Credit Invoices tab. Refund can be done in 3 ways: Manually, With Unpaid

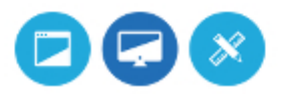

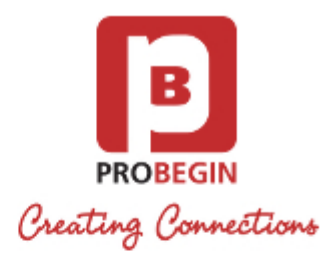

Invoices of the client or by Adding as Credit to the client's profile.

#### Manually

- 1. Choose the Invoice to refund and press the button "Refund".
- 2. On the page with 3 icons, choose "Manually".

| redit Modu                                                                                                    | ule                           |                                                               |                                                                           |       |                                                                                                    |
|----------------------------------------------------------------------------------------------------|-------------------------------|---------------------------------------------------------------|---------------------------------------------------------------------------|-------|----------------------------------------------------------------------------------------------------|
| Invoices Cred                                                                                                    | lit Invoices                  | Archive                                                       | Settings                                                                  | About |                                                                                                    |
| Refund Invo<br>Choose refund typ                                                                                               | ice 591                       |                                                               |                                                                           |       |                                                                                                    |
| ß                                                                                                    |                               |                                                               |                                                                           |       | 202-205                                                                                                    |
| Manually<br>Return money to yo<br>client by an agree<br>payment method a<br>then set the Cred<br>Invoice to the Pau<br>status. | our<br>ad<br>Ind<br>Iit<br>Id | With I<br>Inv<br>Choos<br>Invoices of<br>reduce the<br>he nee | Unpaid<br>oice<br>e unpaid<br>i the client to<br>amount that<br>d to pay. |       | Add as credit<br>The money will be<br>added to client's credit<br>balance and he will be<br>able to use them. |

- 3. You will be redirected back to the "Credit Invoices" tab and Invoice will obtain Refund type "Manually".
- 4. When you have returned the money back to a client, you can **Set Invoice to paid** by pressing the corresponding button near "**R** efund".
- 5. Enter the Transaction ID for the Credit Invoice.

| Welcome Back I - Clien                                                                                          |                                                 |                                                     |              |            |         |        |             | Monday             | 18 April 2016   12:26 PM |
|----------------------------------------------------------------------------------------------------|-------------------------------------------------|-----------------------------------------------------|--------------|------------|---------|--------|-------------|--------------------|--------------------------|
| \ <b>//HM</b>                                                                                                   | γ¢ς                                             | Transaction ID                                      |              |            |         | ×      | 1           | Intelligent Search | 1 Q                      |
| The Complete Billing & Supp<br>Home Clients                                                                     | port Solution Orders Bi                         | Transaction ID for credit Invoice<br>refund-transid |              |            |         |        | p           |                    |                          |
| Addons                                                                                                    | Credit Mod                                      |                                                     |              | Close      | Set to  | paid   |             |                    |                          |
|                                                                                                    | Invoices Credit Invoices Archive Settings About |                                                     |              |            |         |        |             |                    |                          |
| THE R. LEWIS CO., LANSING MICH.                                                                                 | 6 Records Found, I                              | Page 1 of 1                                         |              |            |         |        |             | Jump t             | o Page: 1 🛟 Go           |
| The second second second second second second second second second second second second second second second se | Invoice # 👻                                     | Client Name                                         | Invoice Date | Due Date   | Total   | Status | Refund Type |                    | Action                   |
| ALC: NOT THE OWNER OF                                                                                           | 593                                             |                                                     | 2016-04-13   | 2016-05-08 | -146.41 | Unpaid | Manually    | Refund             | Set to paid              |
|                                                                                                    | 591                                             |                                                     | 2016-04-13   | 2016-05-08 | -70.00  | Unpaid | None        | Refund             |                          |
|                                                                                                    | 575                                             |                                                     | 2016-04-11   | 2016-05-06 | -288.00 | Unpaid | Manually    | Refund             | Set to paid              |

6. Invoice's status will be changed to Paid and it will be shown in the Archive tab.

#### With Unpaid Invoice

- 1. Choose the Invoice to refund and press button "Refund".
- 2. On the page with 3 icons, choose "With Unpaid Invoice".
- 3. There will be all Unpaid Invoice(s) of the Client loaded below the icons.

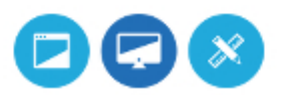

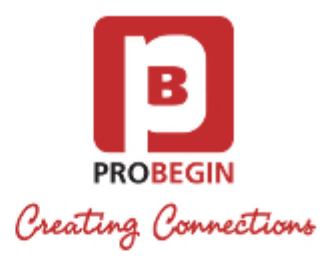

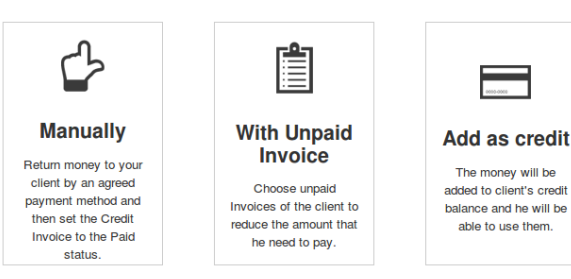

#### Refund with Unpaid Invoice

Amount to refund: 400 Euro

|            | Invoice # 🔻 | Due Date   | Status | Amount | Amount left | Refund Amount |
|------------|-------------|------------|--------|--------|-------------|---------------|
| □ <b>2</b> | 87          | 2016-04-21 | Unpaid | 873.80 | 873.80      | 0 ‡           |
| □ 2        | 89          | 2016-04-21 | Unpaid | 114.00 | 114.00      | 0 ‡           |
| □ <b>2</b> | 99          | 2016-04-24 | Unpaid | 288.00 | 288.00      | 0 ‡           |
| □ 3        | 04          | 2016-04-24 | Unpaid | 97.69  | 97.69       | 0 ‡           |

Add the rest to client's Balance in WHMCS

```
ORefund the rest manually
```

Refund

- 4. Choose the amount to pay per Invoice. If the Credit Invoice is bigger then the chosen Invoice(s), you can put the rest of the amount on another Unpaid Invoice.
- 5. If the amount of **Unpaid Invoice** is lesser than the **Credit Invoice**, then you can choose how to refund the rest by selecting one of the options on the bottom: Add the rest to client's Balance in WHMCS or Refund the rest manually.
- 6. Press button "Refund" on the bottom.
- 7. Enter the Transaction ID for the Credit Invoice and for the Unpaid Invoice(s) that you selected to use for refund.
- If you chose "Add the rest to client's Balance in WHMCS", the Invoice will be moved to the Archive tab. The difference will be added to client's Credit Balance.
   If you chose "Refund the rest manually", the Invoice will stay on the tab Credit Invoices with the button "Set to Paid".

If you chose "Refund the rest manually", the invoice will stay on the tab Credit Invoices with the button "Set to Paid". If there were no amount left, the Invoice will be moved to the Archive tab.

#### Add as Credit

- 1. Choose Invoice to refund and press button "Refund".
- 2. On the page with 3 icons, choose "Add as Credit".
- 3. Enter the Transaction ID for the Credit Invoice.
- 4. The Invoice will be moved to the Archive tab and amount of Invoice will be added to the client's Credit Balance.

### Archive tab

On the **Archive** tab you can see the list of all **Credit Invoices** with statuses and refund types would be able to change status to paid on this page. Search through the items using a filter or by switching between pages.

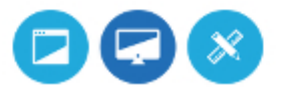

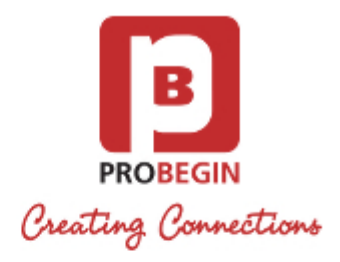

#### **Credit Module**

| Invoices      | Credit Invoices    | Archive | Settings | About |              |            |         |        | Need help?          |
|---------------|--------------------|---------|----------|-------|--------------|------------|---------|--------|---------------------|
| Invoice       |                    |         |          |       |              |            |         |        |                     |
| Search/Filte  | er                 |         |          |       |              |            |         |        |                     |
| 104 Records F | Found, Page 1 of 6 |         |          |       |              |            |         | Ju     | ump to Page: 1 ‡ Go |
| Invoice #     | <b>•</b>           | Client  | Name     |       | Invoice Date | Due Date   | Total   | Status | Refund Type         |
| 593           |                    |         |          |       | 2016-04-13   | 2016-05-08 | -146.41 | Paid   | Manually            |
| 588           |                    |         |          |       | 2016-04-12   | 2016-05-07 | -121.00 | Paid   | Manually            |
| 586           | 100                |         |          |       | 2016-04-12   | 2016-05-07 | -22.10  | Paid   | Unpaid invoice      |

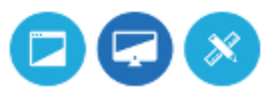